## A Walk-through for Remote Access Connectivity

This guide is to walk through the process of establishing a connection to the Hotel Dieu Shaver Citrix NetScaler Remote Access Gateway.

| URL:                     | https://www.hoteldieushaver.org/site/remote-access-links  |
|--------------------------|-----------------------------------------------------------|
| Compatible OS Versions:  | Windows 10, MAC OS                                        |
| Compatible Web Browsers: | Current versions of Chrome, Internet Explorer or Firefox. |

Any of the web browsers listed above will work just fine in this guide for connectivity. My browser of choice is Firefox and was the browser used on Windows 10 for compiling this document.

Please keep in mind that as you proceed through this guide, some screens may differ if you are using an alternate web browser or operating system to connect.

## 1. Initiating Your Connection

- a. Open your preferred web browser and navigate to: <u>https://remote.hoteldieushaver.org</u>
- b. You will be presented with the standard remote access portal page where there will be a single link available to initiate a connection Get Remote Access

| HOSPITAL FOUNDATION & Search                            | h                                          | Font Size: A- A A+ Select Language 🔻                               |
|---------------------------------------------------------|--------------------------------------------|--------------------------------------------------------------------|
| Hotel Dieu<br>Shaver                                    |                                            | Comfort. Care. Hope.                                               |
| Home about inpatient outpati                            | ENT PATIENTS & VISITORS REFERRALS NEWS     | DONATE SHOP CONTACT                                                |
| Staff Access - Remot                                    | e Access Links                             | Donations                                                          |
| Remote Access                                           | RSA Token Self-Service                     | Make a donation to the Hotel<br>Dieu Shaver Foundation.            |
| To gain remote access, please Login Here.               | For the RSA Token Self-Service, Login Here | a                                                                  |
| Get Remote Access<br>For System Requirements click here | RSA Token Self-Service                     | Upcoming Events<br>Browse upcoming events at<br>Hotel Dieu Shaver. |
| TECHNICAL SUPPORT                                       |                                            |                                                                    |
| Need Help? Contact Service Desk 905-378                 | -4647 Ext. 42850                           | Our Sponsor<br>Sponsored by Catholic Health<br>International.      |
| Please enter a search term in the field abo             | /e.                                        |                                                                    |

c. Click on that link, a Microsoft Login page will open. Please enter your HDS Email Address and click next:

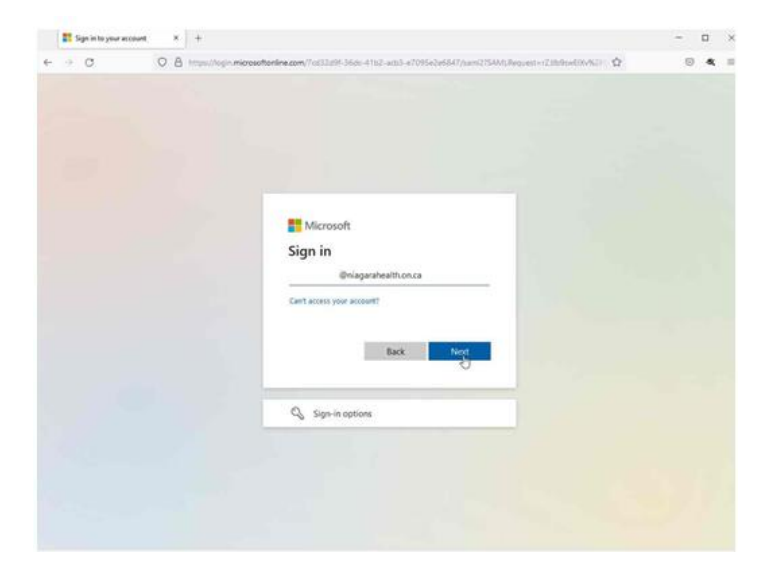

d. Proceed to enter your password and click sign in.

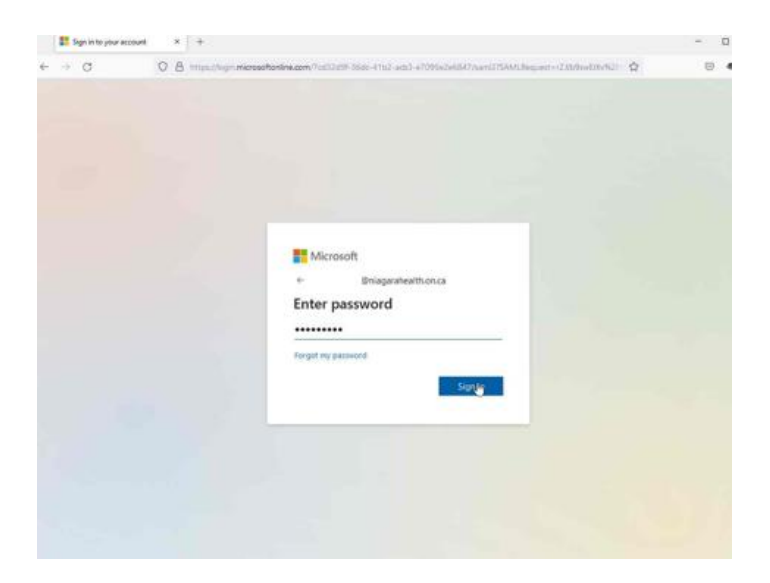

e. You will now be prompted to stay logged in, say yes if it's a personal computer and now if it's a public computer

| O D Insurvey-indexedent/catalant/second/catalant/second/catalant/secon | 15 | > |
|----------------------------------------------------------------------------------------------------|----|---|
| Microsoft<br>Bragarabeeth once<br><b>Stay signed in?</b><br>Dates to release the number of Strines you are asked<br>to spin.<br>Chart More this again                                                                                                    | R, |   |
| Microsoft<br>Bagnarbeeth once<br>Stagsadea in?<br>Do to sto reduce the number of Simes you are adved<br>to spin.<br>Do that so reduce this again                                                                                                    |    |   |
| Microsoft<br>Bragaraheethonca<br>Stag signed in?<br>Do to so reduce the number of times you are adved<br>to so in.<br>Do tho so we this again                                                                                                    |    |   |
| Microsoft<br>Binaguraheath.on.cs<br>Stay signed in 2<br>Do this so reduce the number of Stimes you are adved<br>to sign in.<br>Do this bow this again                                                                                                    |    |   |
| Microsoft<br>Bransprachterbhonce<br>Stay signed in?<br>Do bis so reclaure the number of times you are aixed<br>to sign in.<br>Don't shoke this again<br><u>No</u> <u>time</u>                                                                                                    |    |   |
| Microsoft<br>Braspanhesthonca<br>Stay signed in?<br>Do but so reduct the number of times you are asked<br>to sign in.<br>Cont show this again                                                                                                    |    |   |
| Microsoft<br>Binapunheith noce<br>Stay signed in?<br>Die to reduce the number al times you are asked<br>to sign in.<br>Cont shoe this again                                                                                                    |    |   |
| Chalgensheetikonca<br>Stay signed in?<br>Do to revise the number of times you are asked<br>to sign in.<br>Cont shows this again<br><u>to sign</u> <u>to</u>                                                                                                    |    |   |
| Stay signed in?<br>Do this to reduce the number of times you are asked<br>to sign in.<br>Continue with again<br><u>No</u> <u>315</u>                                                                                                    |    |   |
| Do this to recture the number of times you are adved<br>to sign in.<br>Const show this again<br>No<br>Sta                                                                                                    |    |   |
| C Gen't show this again                                                                                                    |    |   |
| <u>No 5</u> Xu                                                                                                    |    |   |
| <u> </u>                                                                                                    |    |   |
|                                                                                                    |    |   |
|                                                                                                    |    |   |
|                                                                                                    |    |   |
|                                                                                                    |    |   |
|                                                                                                    |    |   |
|                                                                                                    |    |   |

f. You will then receive a Push Notification from the DUO Mobile App. Click on the Push Notification and then select the approve button.

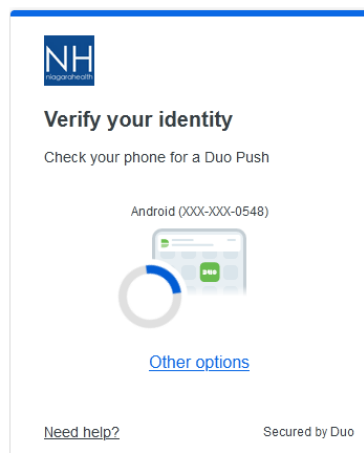

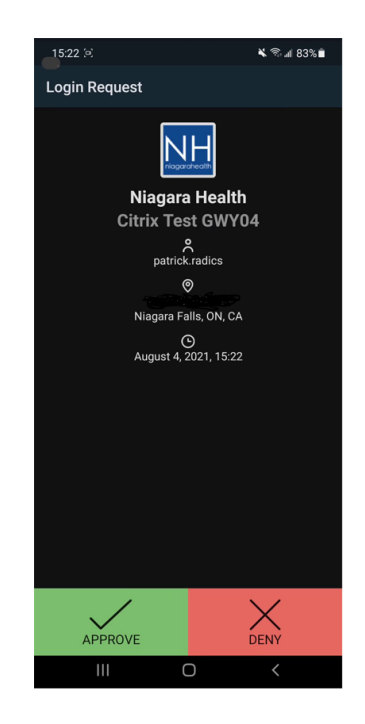

g. Once you clicked approve on your mobile phone you will see a pop up for Trust this Browser (Ensure you are trusting the browser for 8 hours) and select "Continue to application".

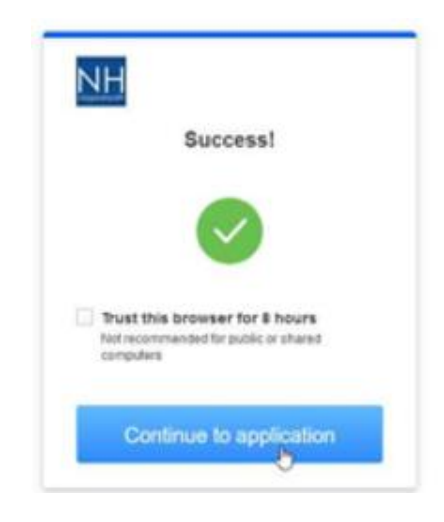

h. Once the Log On process is complete, the following screen will appear, providing an icon foreach application you have access to. Click on any of the available options to launch the associated application (see example below).

| Cisco<br>Webex<br>Osco Webex         | Cisco<br>Webex<br>Cisco Webes Control Hub                              | CITRIX<br>CROTHER GWYGE | CT Service Portal            |
|--------------------------------------|------------------------------------------------------------------------|-------------------------|------------------------------|
| Knowbeil - Cyter Security<br>Trannog | (C)<br>LERNH                                                           | MS Sharepoint Online    | MS Teams                     |
| Nagara Heatth                        | RAPKOP<br>insight/VM<br>Rapid? Insight/VM - Vanerability<br>Management | ServiceNow Dev          | servicenew<br>Sentchlow Prot |

i. to access the Citrix Applications select the CITRIX icon in the desktop and you will be prompted again

| NH                                                       |                                |
|----------------------------------------------------------|--------------------------------|
| Verify your ide                                          | ntity                          |
| Check your phone for                                     | a Duo Push                     |
| Android (X                                               | XX-XXX-0548)                   |
| Other                                                    | options                        |
| Need help?                                               | Secured by Du                  |
| NH                                                       |                                |
| Succ                                                     | ess!                           |
| •                                                        |                                |
| Trust this browser<br>Not recommanded for p<br>computers | for 8 hours<br>solic or shared |
| Continue to                                              | application                    |

## 2. Citrix Receiver

Citrix Receiver is required to launch the applications that you have access to.

## You may be presented with:

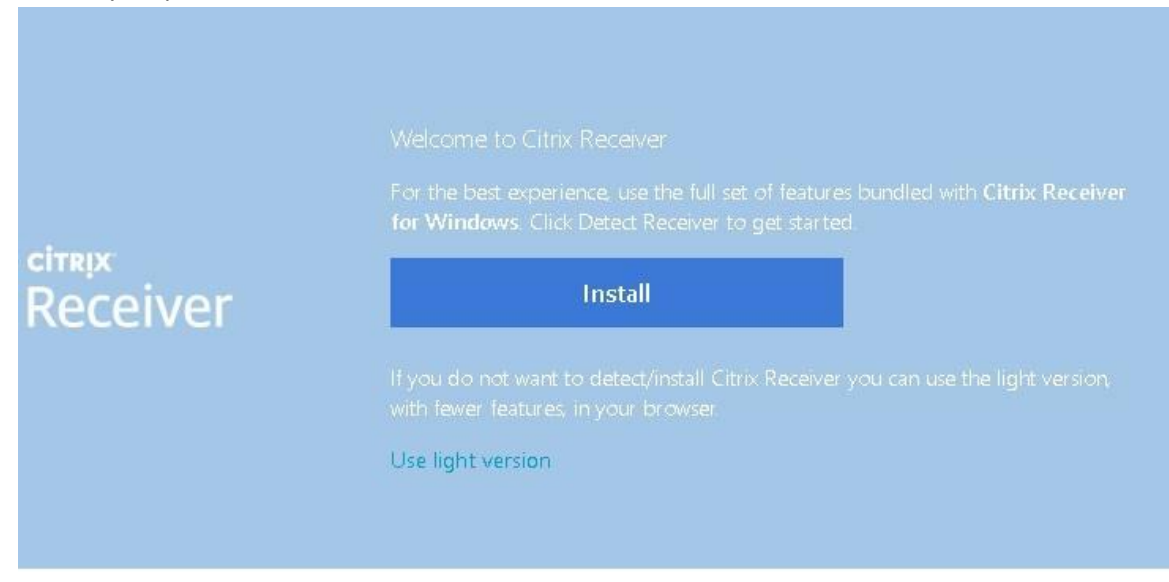

a. If displayed, click 'Install'.

| citrix<br>Receiver | Just a moment, we're detecting if Citrix Receiver is already installed.<br>If Citrix Receiver is detected, you will see a window in a few seconds. Please<br>choose Launch Application.<br>If no window appears, proceed to download.<br>If agree with the Citrix license agreement<br>Download |
|--------------------|----------------------------------------------------------------------------------------------------|
|                    |                                                                                                    |

b. Check the box for 'I agree with the Citrix license agreement' and click 'Already Installed'.

You should now have your available applications displayed and available to work with.

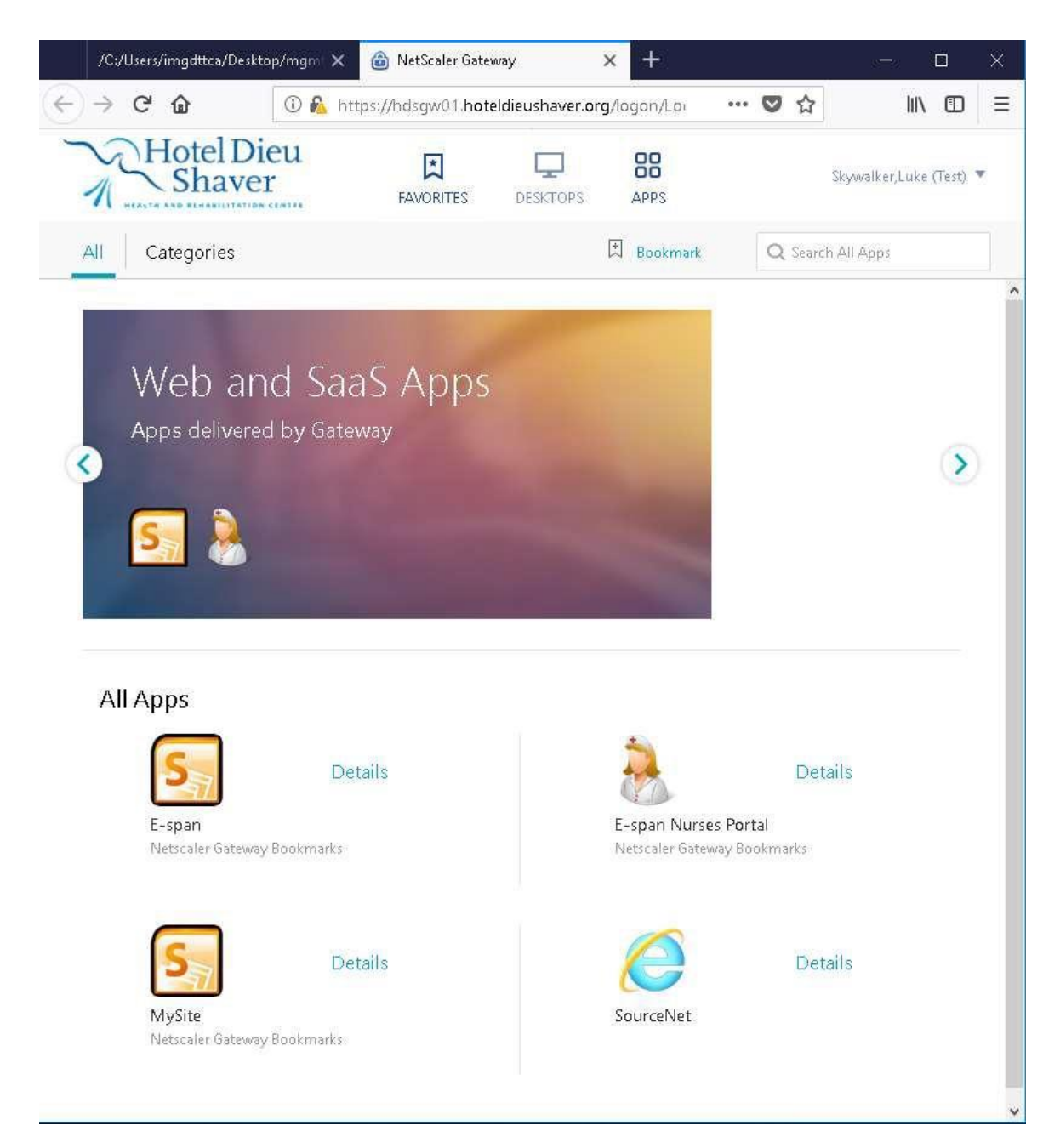

Following the steps above will connect you remotely to Hotel Dieu Shaver Remote Access and allow you to initiate the applications that you are configured to use.

If additional support is required, you can of course reach out to the Niagara Health Service Desk at extension x42850.